# Zoom利用方法

# パソコンを利用する場合 タブレット・スマートフォンを利用する場合

## パソコンを利用する場合 タブレット・スマートフォンを利用する場合

#### 1. Zoomを起動する

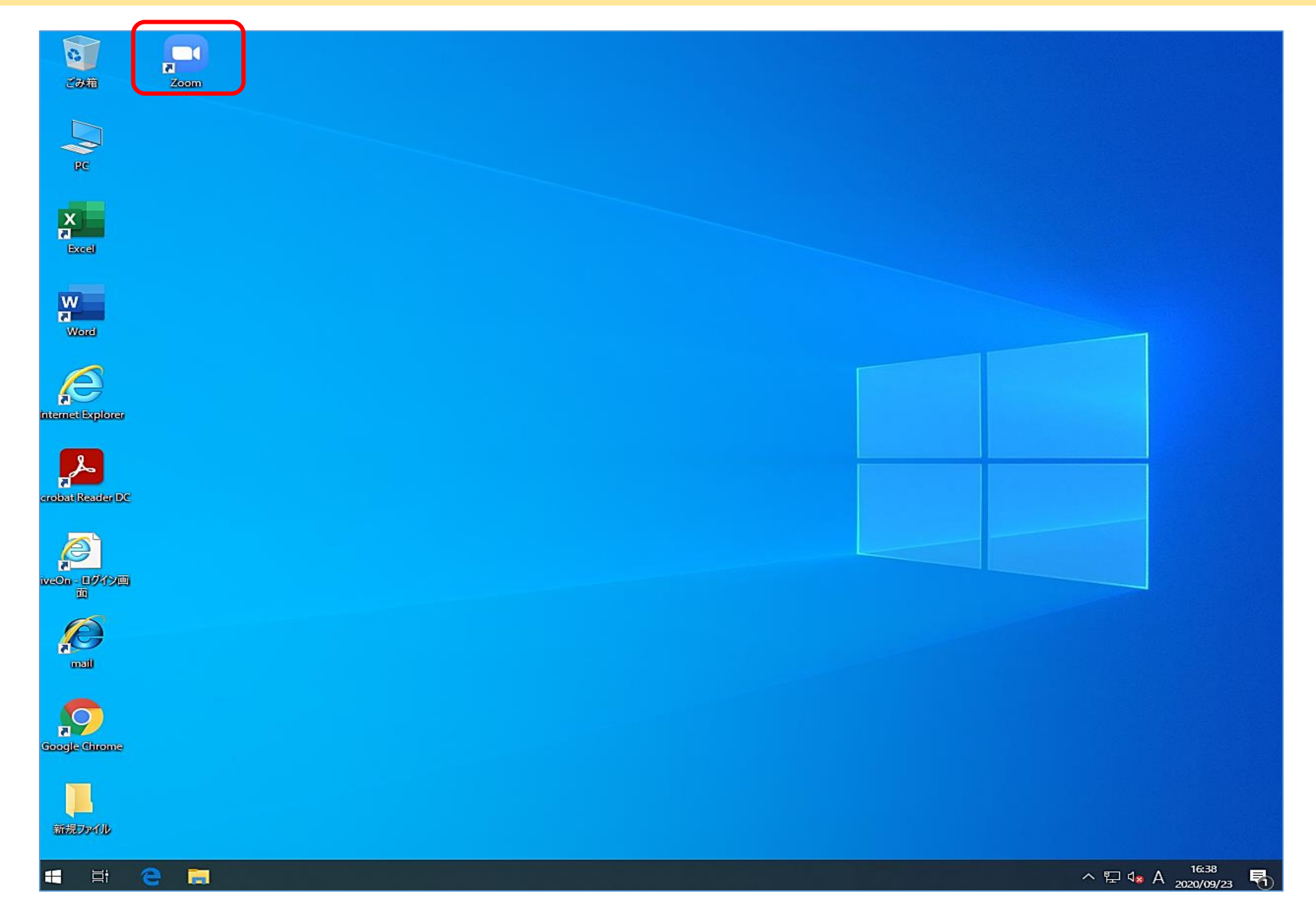

2. 参加ボタンをクリック

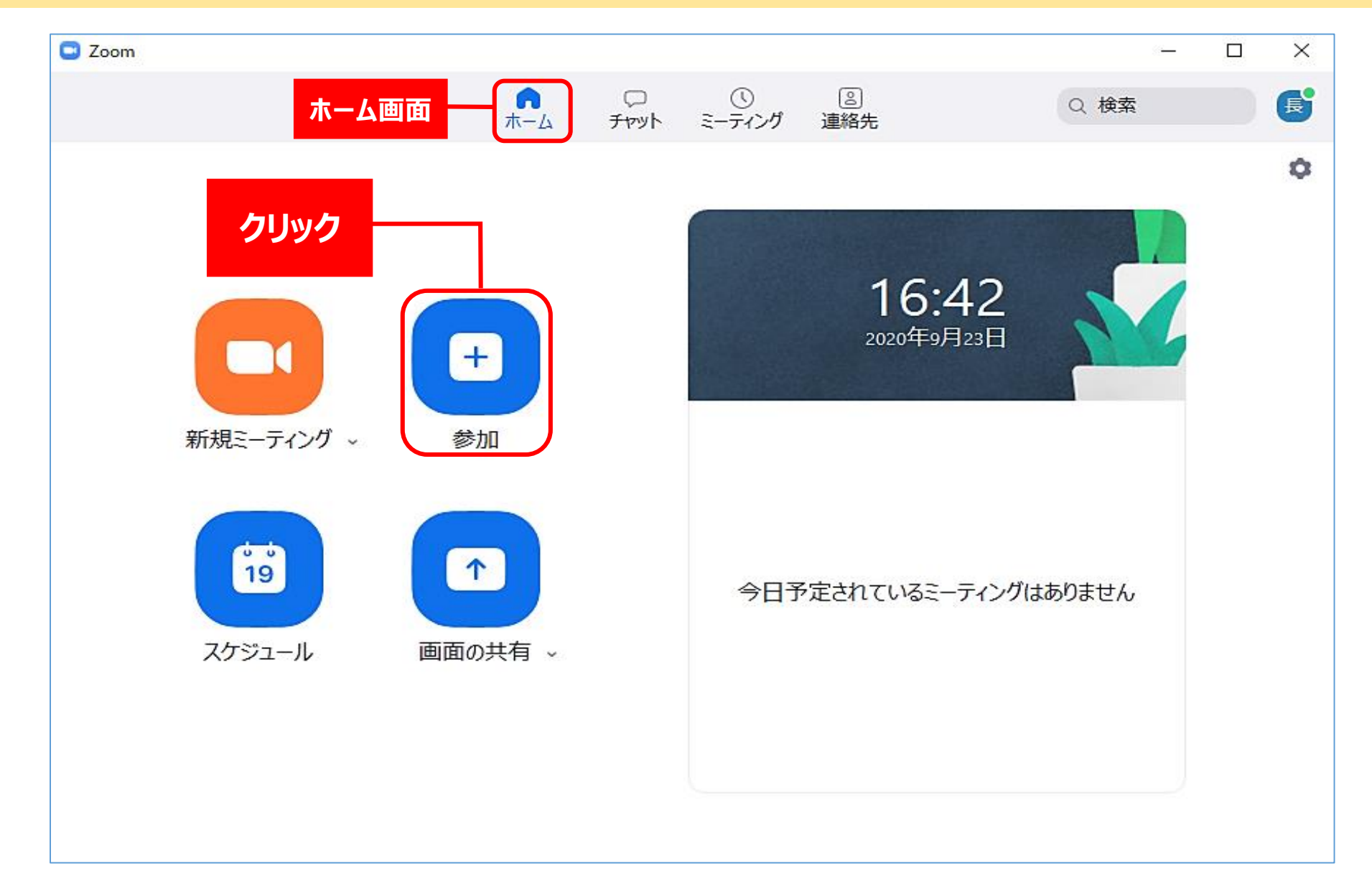

### 3. ミーティングID(11桁)・事業者名を入力し、参加をクリック

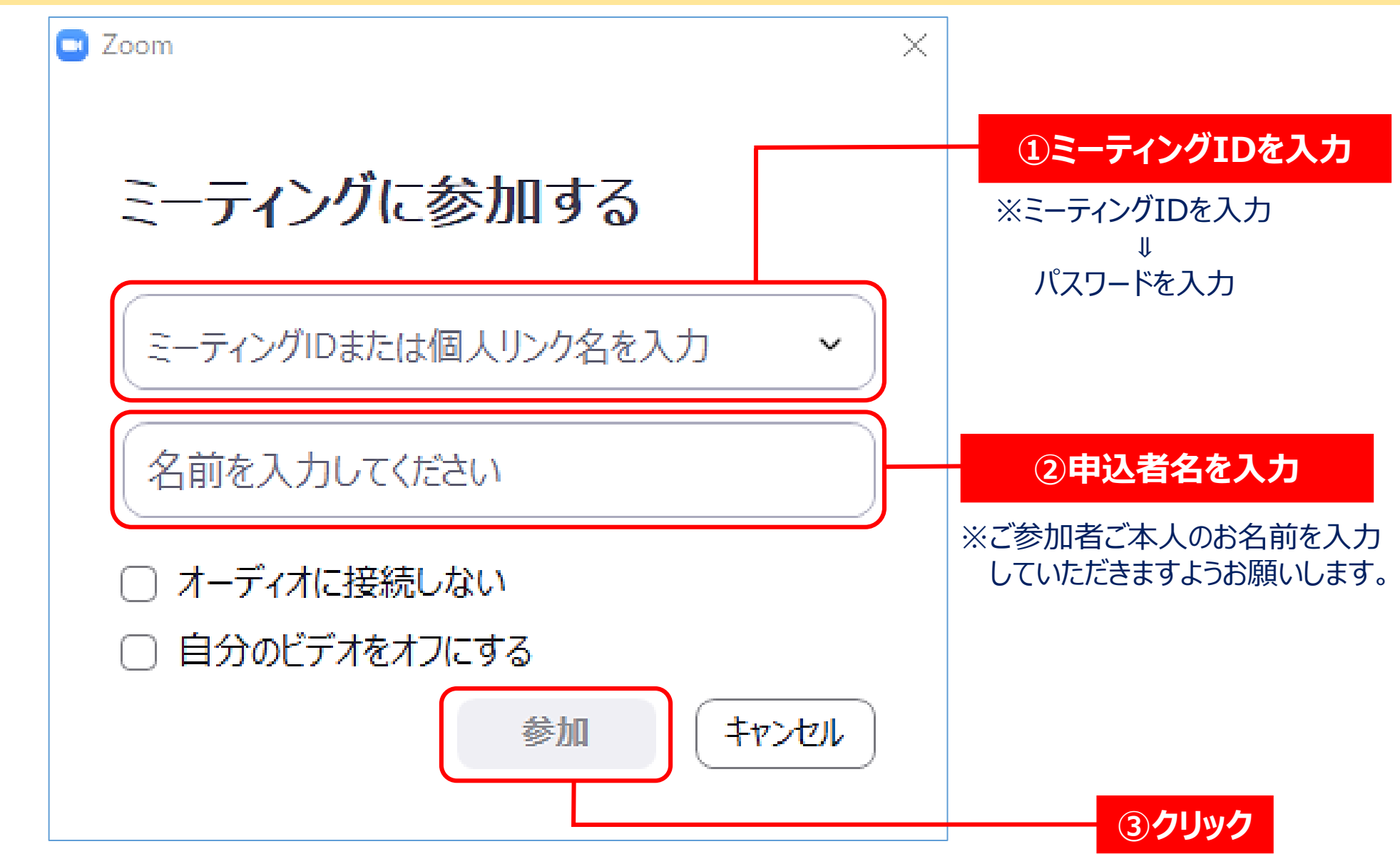

ホスト(長野信用金庫地域みらい応援部)が参加を許可すると会議が開始される

#### パソコンを利用する場合

#### タブレット・スマートフォンを利用する場合

#### 1. Zoomを起動する

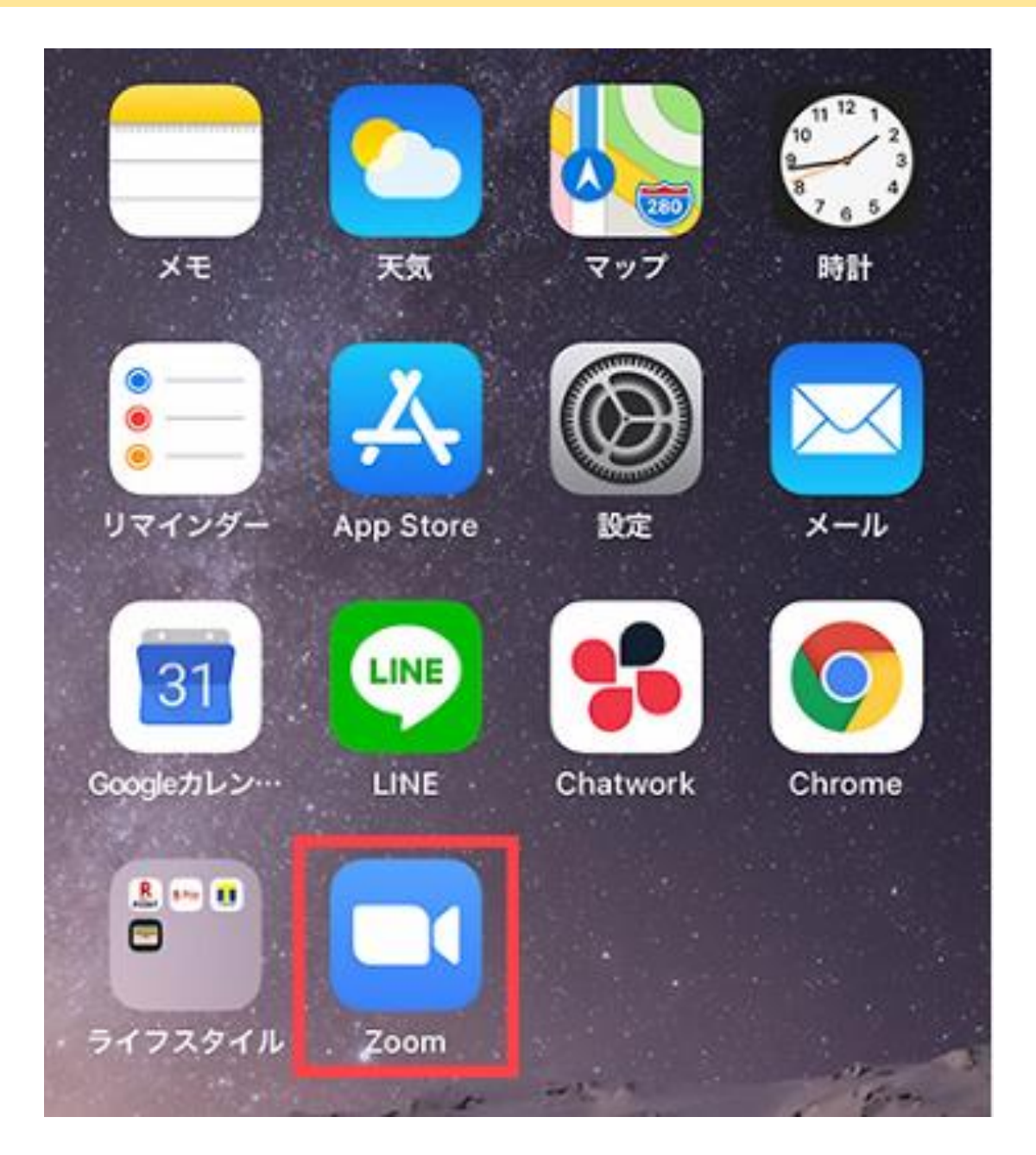

### 2. ミーティングに参加を選択 3. ミーティングID/事業者名を入力し、参加を選択

| 11:24 7                | al 🛠 🚱   | 11:10 🕫                                   | all 🗟 🚱 |           |                                                  |
|------------------------|----------|-------------------------------------------|---------|-----------|--------------------------------------------------|
| <u>ن</u>               |          | キャンセル <b>ミーティングに参加</b>                    |         | ※ミーティンクID | を人力⇒バスワードを人力                                     |
|                        |          | ミーティング ID                                 |         | ②ミーティン    | ングIDを入力                                          |
| ミーティングを開始              |          | 会議室名で参加                                   |         |           |                                                  |
| 外出時にビデオ会議を開始またはビデ<br>加 | オ会議に参    |                                           |         |           | ③申込者名を入力                                         |
|                        |          | 参加                                        |         |           |                                                  |
| +                      |          | 招待リンクを受け取っている場合は、そのリン<br>ップしてミーティングに参加します | クをもう一度タ |           | 11:10 4 at 1 🕫 🖭                                 |
|                        |          | 参加オプション                                   |         |           | キャンセル ミーティングに参加                                  |
|                        | <u>`</u> | オーディオに接続しない                               |         | ※ご        | 参加者ご本人のお名前を入力                                    |
|                        |          | 自分のビデオをオフにする                              |         | して        | ていただきますようお願いします。                                 |
| +                      |          |                                           |         |           | 名前を入力する                                          |
|                        |          |                                           |         | L         | -                                                |
| ①選択                    |          |                                           |         |           | 参加                                               |
|                        |          |                                           |         |           | 招待リンクを受け取っている場合は、そのリンクをもう一度タ<br>ップしてミーティングに参加します |
| ミーティングに参加              |          |                                           |         |           | 参加オプション                                          |
|                        |          |                                           |         |           | オーディオに接続しない                                      |
| サインアップ サイン             | 12       |                                           |         |           | 自分のビデオをオフにする                                     |
|                        | 木        | スト(長野信用金庫)                                | 地域みらいに  | 芯援部)が参加   | ]を許可すると会議が開始され                                   |

4. 受講時はマイクをオフ、ビデオをオンにして参加

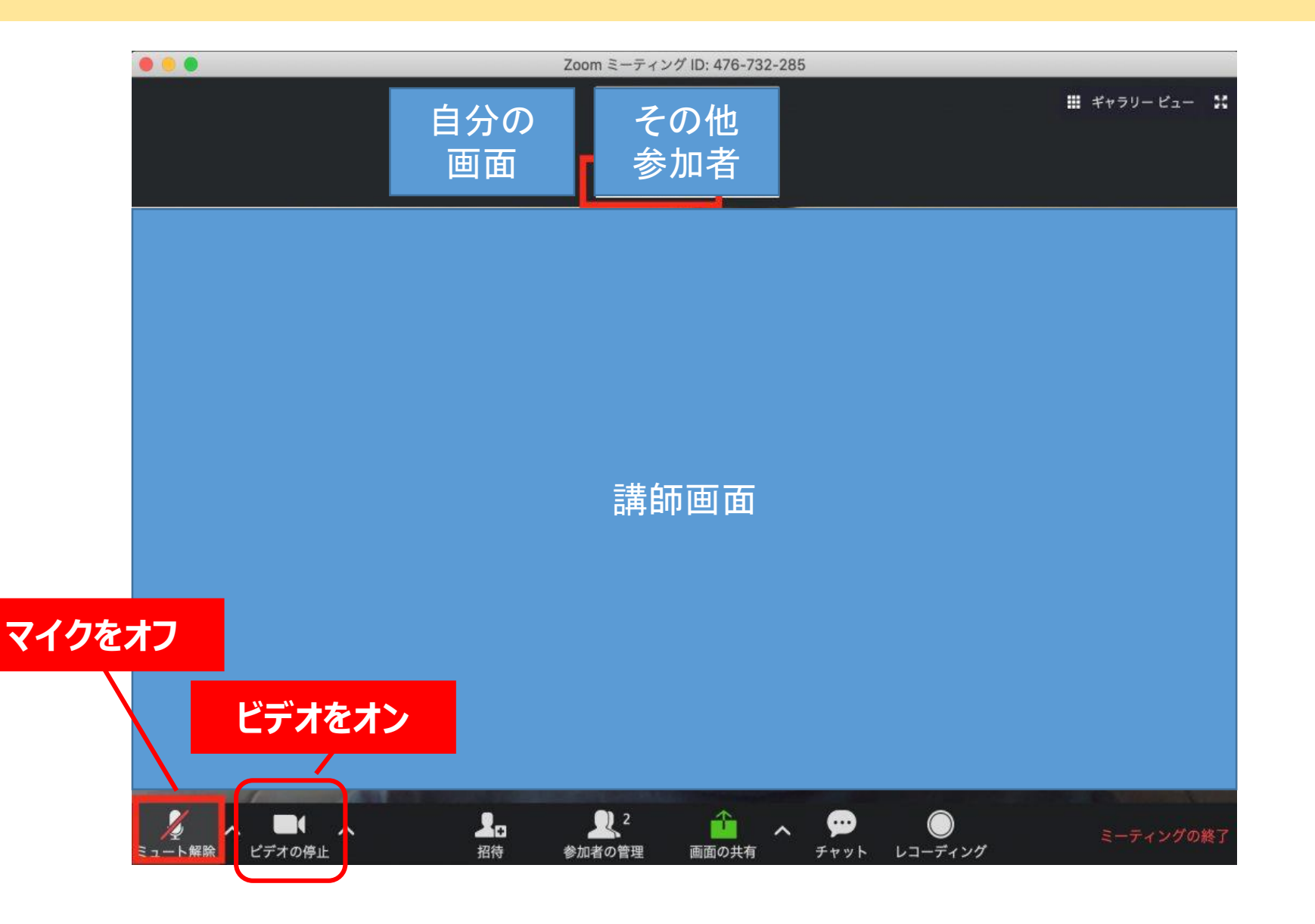